## Food License Renewal payments are now accepted by Hamilton County Public Health <u>ONLINE</u>! If you want to pay your license renewal online, follow these simple steps:

Go to <u>www.hamiltoncountyhealth.org</u> and in the bottom right hand corner of our homepage, there is a link for payment of food licenses online. This will direct you to the CAGIS ezTrak Online Services screen below.

| Click on | "Sign | In" |
|----------|-------|-----|
| CHCK OII | Dign  | 111 |

| Cagis ezTrak-l | Home - Windows Internet Exp        | lorer              |                      |                        |                  |              |
|----------------|------------------------------------|--------------------|----------------------|------------------------|------------------|--------------|
| <b>30</b> - E  | http://cagis.hamilton-co.org/opal/ |                    |                      | 💌 🍫 🔀 Google           |                  | P -          |
| 🚖 Favorites  🏾 | Gagis ezTrak-Home                  |                    |                      |                        |                  |              |
| Hamilton Cour  | nty 🛈 Ohio                         |                    |                      |                        | $\frown$         | ~            |
| ezTrak Home    | Review Records Contractors         | Apply-Instructions | Apply for Permits    | Apply-Permits ezLinks  | Sign In ezTrak   | Registration |
| 4              | ezTrak Onl<br>Welcome to the ezTr  | ine Service        | S . A range of Onlir | ne services are availa | able for your us | e.           |

First time users should click on "Register Now"

| 🌈 Cagis ezTrak-Login -         | Windows Internet Explorer 🗐 🗖 🔀 |
|--------------------------------|---------------------------------|
| 🗿 🗢 🖉 https://d                | agis. h. 💌 🔒 😽 🗙 🚷 Google       |
| 🚖 Favorites 🏾 🏀 Cagis e        | zTrak-Login                     |
| ezTrak Sign                    |                                 |
| = ezmak Sign                   |                                 |
| e-Mail ID:                     |                                 |
| Password:                      |                                 |
| Not a member? Regi<br>features | ster Now for time saving        |
|                                | ezTrak Member Registration      |
| <                              |                                 |

Complete the form, make certain to notate your user name and password for future use. Select property owner when selecting appropriate role.

| 🖉 Cagis ezTrak-Registration - Windows Internet Explorer                                                                                                    |                                                                                                    |
|----------------------------------------------------------------------------------------------------|----------------------------------------------------------------------------------------------------|
| 🔇 🗢 🖉 https://cagis.hamilton-co.org/opal/membe 💌 🔒 🏍                                                                                                    | 🗙 🔀 Google 🛛 🖉 👻                                                                                                    |
| A Favorites Cagis ezTrak-Registration                                                                                                    |                                                                                                    |
| Hamilton County 🛞 Ohio                                                                                                    | ezTrak 🏠                                                                                                    |
| ezTrak Home Review Records Contractors Apply-Instructions Apply for Permits Apply-Pe                                                                                                    | milts ezLinks   Sign In   ezTrak Registration                                                                                               |
| Cagis ezTrak Registration Information                                                                                                    | Register with eztrak Application                                                                                                    |
| Eztrak Membership<br>Hamilton County and City of Cincinnati currently provide online Permits<br>tracking and online application for a limited set of permits. Registering as a<br>member provides additional benefits including access to applying for<br>Permits Online, tracking Projects and recieving notifications through e-<br>Mail. Eztrak Membership is now open to all customers. | Please enter Name or Company:<br>e-Mail ID:<br>Confirm e-Mail ID:<br>Password:<br>Confirm Password:                                         |
| Important Note: By Registering with your unique eMail ID and a password known only to you, you enter into a legal agreement indicating your use of password acts as your legal signature for online application. The following are some minimum requirements for registering with the extrak application.                                                                                   | Please indicate your most appropriate role when using<br>extrak:<br>Property Owner,<br>Contractor, Architect, Engineer or Developer (CAED). |
| User Nams<br>s-mail Identification<br>Password<br>User Role<br>Fee Payment Options<br>Fee Payment Options<br>A Standards Compliant web browser                                                                                                    | Bead more about the CAED Option.           Please provide Contact Information:           Street Address:           City:                    |
| User Name You need to provide your name or the company name you represent. This                                                                                                    | Cuttor - 🚬 iZIP:                                                                                                    |

Now that you are registered and signed in, select the "ezTrak Home" in the top left hand corner. Then select "Food License" under the HCPH Logo.

| Cagis ezTrak-Hom                              | e - Windows Internet Exp                                                                                                    | lorer                                                                                                    |                                                                                                    |                                                                                                    |                                                                                                    |                                   |             |
|-----------------------------------------------|----------------------------------------------------------------------------------------------------|----------------------------------------------------------------------------------------------------|----------------------------------------------------------------------------------------------------|----------------------------------------------------------------------------------------------------|----------------------------------------------------------------------------------------------------|-----------------------------------|-------------|
| 🕒 🗢 🖉 http:                                   | ://cagis.hamilton-co.org/opal/                                                                                                    |                                                                                                    |                                                                                                    | ✓ + <sub>y</sub>                                                                                                    | 🗙 💐 Live Search                                                                                                    |                                   | P           |
| <u>File Edit View Fa</u> v                    | orites <u>T</u> ools <u>H</u> elp                                                                                                    | x                                                                                                    | 🗞 Convert 🕞 🔂 S                                                                                                    | elect                                                                                                    |                                                                                                    |                                   |             |
| 🔓 Favorites 🛛 🔏 Cag                           | gis ezTrak-Home                                                                                                    |                                                                                                    |                                                                                                    | 6                                                                                                    | • 🗟 - 🗆 🖶                                                                                                    | • <u>P</u> age • <u>S</u> afety • | Tools + 🔞 + |
| ezTrak Home Revie                             | w Records Contractors Pay                                                                                                    | Online Instructions                                                                                                    | Apply for Permits                                                                                                    | Apply-Permits ezl inks                                                                                                    | Sign In ezTrak Regis                                                                                                    | tration                           | _           |
|                                               | in necessary conclusions   ray                                                                                                    |                                                                                                    | report for Perimer                                                                                                    | rippiy remits creaks                                                                                                    | Sign in certai negis                                                                                                    |                                   |             |
| Recent searches<br>5713 Springdale rd,        | ezTrak Online                                                                                                    | Services                                                                                                    |                                                                                                    |                                                                                                    |                                                                                                    |                                   |             |
| Colerain township<br>8908 Summit av, Blue ash | Welcome to the ezTrak                                                                                                    | Online Services.                                                                                                    | A range of Online                                                                                                    | e services are availa                                                                                                    | ble for your use.                                                                                                    |                                   |             |
| 6116 Georges wy.<br>Unit: 28, Green township  | Mambas Candisas                                                                                                    | -                                                                                                    |                                                                                                    |                                                                                                    |                                                                                                    | 1                                 |             |
|                                               | Sign In.                                                                                                    | New Feature                                                                                                    | Pool/Spa License                                                                                                    | on the web<br>Renewal, Pay on the                                                                                                    | wah                                                                                                    |                                   |             |
|                                               | Registration.                                                                                                    | Changed Fe                                                                                                    | ature - Hamiltor                                                                                                    | County using Poir                                                                                                    | t and Pay as                                                                                                    |                                   |             |
|                                               |                                                                                                    | Credit Card                                                                                                    | Company.                                                                                                    |                                                                                                    |                                                                                                    |                                   |             |
|                                               |                                                                                                    | New Feature                                                                                                    | - City of Cincinnati                                                                                                    | Lookup registered Cor                                                                                                    | itractors                                                                                                    |                                   |             |
|                                               | Review Records     Review Status of Permits     Check on the status of     Projects, track agency     approvals as well as th     results of inspections.     Quick Search     Address     Search | VOTE<br>Hamili<br>card v<br>your Expres<br>Point<br>ne Apply<br>Hamili<br>online<br>online<br>expres<br>Point<br>Hamili<br>online<br>online<br>sead t<br>each<br>Spe | TO HAMILTON (<br>on County is now<br>endor. You can p<br>ss and Discover of<br>and Pay charges<br>or Permits Online.<br>application for p<br>the information lit<br>s online.<br><u>uirements</u> for appl<br>eral Instructions o<br>affic Instructions for | COUNTY USERS:<br>Using Point and PP<br>any with Mastercard,<br>inly. Visa will no lon<br>a convenience fees<br>ity of Cincinnati curr<br>ermits for a limited i<br>sted below before a<br>ving online.<br>how to Apply for Pe<br>r the Permit you wish | ay as its credit<br>American<br>ger be accepted.<br>• for credit cards<br>rently provide<br>set of permits,<br>applying for<br>rmits online.<br>to apply online. |                                   |             |
|                                               | Code Enforcement S<br>Review Code Enforcement<br>Check on the status of<br>Enforcement on proper                                                                                                  | tatus Printal<br>Code Hamilt<br>ties. Concerning                                                                                                    | nit Forms<br>on County and C<br>nati currently pro<br>mits online. The                                                                                                    | ity of torus forms are in Pool/S                                                                                                    | HAMILTON COUNTY<br>PUBLIC HEALTH<br>tense<br>tipa License Renewal                                                                                                | >                                 |             |
|                                               | sti.                                                                                                    |                                                                                                    |                                                                                                    |                                                                                                    | Internet                                                                                                    | 5a -                              | ۹ 85% ،     |

Enter the physical street address for the food facility or the license number as it appears on your renewal paperwork or food license. Example of entry "123 FSO" or "456 RFE". If you are unsure of the address or cannot locate the facility, please call our office at 513-946-7800 for further assistance.

| Favorites 🏾 🏀 Cagis ez                                                                                                    | Trak-Records Search                                               |
|----------------------------------------------------------------------------------------------------|-------------------------------------------------------------------|
| Search by Address                                                                                                    |                                                                   |
| * Exact Street Number:                                                                                                    |                                                                   |
| St Direction                                                                                                    | None                                                              |
| * Street Name:<br>(Without Suffix)                                                                                                    |                                                                   |
| Street Suffix:                                                                                                    | None 💌                                                            |
| Floor                                                                                                    |                                                                   |
| Apt/Unit/Suite:                                                                                                    |                                                                   |
| Search Tips                                                                                                    |                                                                   |
| Please type Street Number only.<br>St Direction is optional. Select only if n<br>For Best Results<br>type Street Name Only, (without 'ST',<br>Do not use quotes. Partial Entries are al<br>St Suffix is Optional. Select only if nece | ecessary.<br>DR("CT" suffix.)<br>Howed and recommended.<br>ssary. |

Review all information including Owner Name, Mailing Address, Mailing City, Mailing Zip Code, and Owner Phone. Should any information be **incorrect**, please call our office before proceeding. Once information has been verified for accuracy, read the "Important Note." If you agree to the terms, select pay now.

A confirmation email will be sent to you shortly after the transaction and your license will be mailed.

HCPH REV 1.12.2011